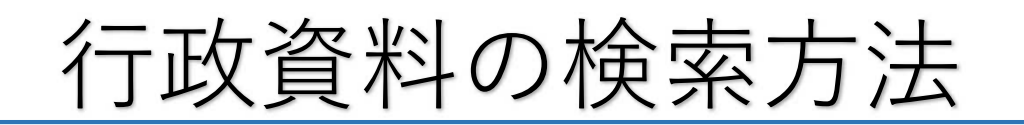

# ①エクセルシート上部の「ホーム」をクリック

| ファ | ખા       | ホーム おみ ページレイアウト                | 数式 | データ | 校問 | 表示 | JUST PDF 4   | ♀ 実行したい作    | 業を入力してく | ださい |
|----|----------|--------------------------------|----|-----|----|----|--------------|-------------|---------|-----|
| F2 | :6       | • : × √ fx                     |    |     |    |    |              |             |         |     |
| 2  | A        | В                              |    |     | С  |    | D            | E           | F       | G   |
| 1  | 分類<br>番号 | 行政資料名                          | 概要 |     |    |    | 発行年月<br>閲覧期間 | 所属名<br>発行所名 | 備考      |     |
| 2  | 01       | (行政計画)                         |    |     |    |    |              |             |         | -   |
| 3  |          |                                |    |     |    |    |              |             |         |     |
| 4  |          | パリアフリー TRAVEL DATA<br>BOOK 九州編 |    |     |    |    | 26.09        | 県政情報課       |         |     |
|    |          |                                |    |     |    |    | 10年          | 大分縣々勢振      |         |     |

## ②ツールバーの「検索と選択」をクリックし、

#### Ŧ サインイン 8 共有 ∑ オ-ト SUM · どちらでもない 悪い 良い -× + Q ▼フィル・ ー 並べ替えと 検索と マイルター・ 選択・ メモ リンクセル 計算 挿入 削除 書式 🧶 /ካፓ 🕶 スタイル セル 辐线 Ē ٥ サインイン 月共有 ∑ t-rsum + -Q A77 = ▼ フィル \* 並べ替えと 検索と フィルター・選択・ 書式 λ 削除 2 クリア・ セル 編集 🔎 検索(E)... ab 置禊(K). 検索 (Ctrl+F) → ジャンプ(G)... 条件を選択してジャンプ(S)... 数式(U) コメント(M) 条件付き書式(<u>C</u>) 定数(N) データの入力規則(V) ↓ オブジェクトの選択(Q) 1. オブジェクトの選択と表示(P)...

### 続けて「検索」をクリック

## ③検索ボックスが表示されるのでオプションをクリック

| 1  | 分類<br>番号 | 行政資料名              |                      | 概要 |          | 発行年月<br>閲覧期間 | 所厲名<br>発行所名 | 備考 |
|----|----------|--------------------|----------------------|----|----------|--------------|-------------|----|
| 2  | 01       | (行政計画)             |                      |    |          |              |             |    |
| 3  |          |                    |                      |    |          |              |             |    |
| 4  |          | パリアフリー<br>BOOK 力州4 | TRAVEL DATA          |    |          | 26.09        | 県政情報課       |    |
| 1  | -        | BOOK JUN           | 検索と置換                |    |          |              | ? >         | ×  |
| 5  |          |                    | 検索(D) 置換(P)          |    |          |              |             |    |
| 6  |          | 合併記念誌              |                      | 1  |          |              |             | 3  |
| 7  |          | 2006               | 検糸9る文子列( <u>N</u> ): |    |          |              |             | 1  |
| 8  |          | 大分県市町村             |                      |    |          |              |             |    |
| 9  |          |                    |                      |    |          |              | オプション(工) >> |    |
| 10 |          | 新大分県の創             |                      |    |          |              | -           |    |
| 11 |          | 2003               |                      |    | すべて検索(1) | 次を検索         | (E) 閉じる     |    |
| 12 |          | 県政概要               |                      |    |          | 28.04        | 政策企画課       |    |
| 13 |          | 平成28年度             |                      |    |          | 10年          | 政策企画課       |    |
| 14 |          | 政府予算等に             | 府予算等に関する提言書          |    |          | 23.06        | 政策企画課       |    |
| 15 |          | 平成24年度             |                      |    |          | 10年          | 政策企画課       |    |
|    |          | まち・ひと・しごと創生 〔大     |                      |    |          | ľ            | おおいた創生      |    |

## ④「検索場所」の矢印をクリックし、「ブック」をクリック

| 17 | 平成31年3月改定       |                   |                  |                      | 10年                   | 推進課                      |              |                   |
|----|-----------------|-------------------|------------------|----------------------|-----------------------|--------------------------|--------------|-------------------|
|    | 大分県海外戦略~ア       | ジアに開か             |                  |                      | 22.05                 |                          |              | 9455 -            |
| 18 | れた、飛躍する大分       | 直を日指              |                  |                      | 23.05                 | 国际以来味                    | -            |                   |
| 19 | 平成23年5月         | 検索と置換             |                  |                      |                       | 1                        | ? ×          |                   |
| 20 | 大分県のすがた         | 検索(D) 置接          | ŧ( <u>P</u> )    |                      |                       |                          |              |                   |
| 21 | 2014            |                   | (1)              |                      |                       |                          | (14)         |                   |
|    | 21大分県長期総合       | 使希9句乂子列           | ( <u>N</u> ):    |                      |                       | <u>ットペレ</u> 香丸(          | <u>M</u> ) • |                   |
| 22 | 国地域構築プラン        |                   | $\sim$           |                      |                       |                          |              |                   |
| 23 |                 | 検索場所( <u>H</u> ): | ≥-t 🗸 [          | 大文字と小文字              | を区別する( <u>C</u> )     |                          |              |                   |
| 24 | おおいた新世紀創始<br>画  | 検索方向( <u>5</u> )  | シート<br>ブック<br>教式 | 」セル内容が完全<br>」半角と全角を区 | に同一であるものを検索<br>別する(旦) | \$する( <u>0)</u><br>オプション | (T) <<       |                   |
| 25 | 平成13~15年周       | 0010 J21(E)/      |                  |                      |                       |                          | <u>/</u>     |                   |
| 26 | おおいた新世紀創始<br>称) |                   |                  |                      | すべて検索(I)              | 次を検索(E)                  | 閉じる          |                   |
| 27 | 中間素案            |                   |                  |                      | 10年                   | 企画調整課                    |              |                   |
| 20 | 長期総合計画の実施       | 状況につい             |                  |                      | 22.09                 | 政策企画課                    |              | 30. <sup>45</sup> |

⑤検索したいキーワードを入力し、「すべて検索」

をクリック**→**エクセル全体から検索ができる。 検索結果をクリックすると該当部分が表示される。

| 1  | 2006                                             |                            |                     |           |                                          | 10年                  | 地力仃以同          | 1                  |                                       |
|----|--------------------------------------------------|----------------------------|---------------------|-----------|------------------------------------------|----------------------|----------------|--------------------|---------------------------------------|
| 8  | 大分県市町村合併推                                        | ±>₩= 2005 4(G)             |                     |           |                                          | 10.10                |                | 522                |                                       |
| 9  |                                                  | 検索と置換                      |                     |           |                                          |                      | ?              | ×                  |                                       |
| LO | 新大分県の創造                                          | 検索(D) 置換(P)                |                     |           |                                          |                      |                | 115 V              |                                       |
| 11 | 2003                                             | 絵表する文字列(の)・                | 11+画                |           |                                          | प किन्न <del>े</del> | whtel 事式(M     | 0 -                |                                       |
| 12 | 県政概要                                             | 1975932791(10).            | 1124                |           |                                          | E BAC                | 91/4U 840(11   |                    |                                       |
| 13 | 平成28年度                                           |                            | D                   |           |                                          |                      |                |                    |                                       |
| L4 | 政府予算等に関す                                         | 検索場所( <u>H</u> ): ブック      | , ~ □大              | 文字と小      | 文字を区別で                                   | ₹る( <u>C</u> )       |                |                    |                                       |
| 15 | 平成24年度                                           | 検索方向( <u>S</u> ): 行        | ~ 22                | ル内容が      | 完全に同一で                                   | あるものを検索              | 素する( <u>O)</u> |                    |                                       |
| 16 | まち・ひと・しごと<br>分県〕総合戦略                             | 検索対象( <u>L</u> ): 数式       | t 🔽                 | 角と全角      | 11년 월 11년 11년 11년 11년 11년 11년 11년 11년 11 | 3)                   | オプション(         | <u>[) &lt;&lt;</u> |                                       |
| 17 | 平成31年3月改2                                        |                            |                     | 1.40      | <b>ট</b> ∧:                              | C検索(I)               | 次を検索(E)        | 閉じる                |                                       |
| 10 | 大分県海外戦略~こ                                        | ブック シート<br>分類 A 県          | 名前 セル<br>\$B\$2     | 值<br>2 (  | 数式                                       |                      |                | Î                  |                                       |
| 10 | れた、飛躍する人う                                        | <u>刀規 A.県</u><br>分類 ▲ Δ. 県 | <u>≬⊟≬</u><br>\$B\$ | <u></u> お |                                          |                      |                | ~                  |                                       |
| 19 | 千成23年5月                                          | 927セルが見つかりました              |                     |           |                                          |                      |                |                    | · · · · · · · · · · · · · · · · · · · |
| 20 | 大分県のすがた                                          |                            |                     |           |                                          | 26.03                | 統計調查課          |                    |                                       |
| 21 | 2014                                             |                            |                     |           |                                          | 10年                  | 統計協会           |                    |                                       |
| 22 | <ol> <li>21大分県長期総合</li> <li>国地域構築プラン:</li> </ol> | 計画 豊の<br>2 1               |                     |           |                                          | 02.06                | 政策企画課          |                    |                                       |
| 23 |                                                  |                            |                     |           |                                          | 99年                  | 政策公南課          |                    |                                       |